## CBA 受款人建檔原則與往來廠商支付方式

- 1. 請配合 財政課-往來廠商支付方式檔案
- 未在該檔案的廠商為新廠商,請詢問該廠商為開立支票或是匯款 (相關檔案自行至公所網站下載)
- (1) 開立支票:是否取消禁背?如是,請填寫取消禁背申請單
- (2)匯款:

A. 竹農帳戶請提供存摺影本給財政課建檔

B. 銀行、其他農會請提供存摺影本及填寫匯款同意書給財政課建檔

- (3)已有建檔者不用重新檢附,若廠商又檢附請自行抽出
- 3. CBA 系統:交竹塘鄉農會代轉-廠商名稱,係為方便同仁輸入受款人時選擇,若僅輸入交 竹塘鄉農會代轉,系統無法判別哪一家以及統一編號,所以建檔時都會加上名稱,至於 紙本需不需要加上廠商名稱隨個人
- 4. 請擇一,僅是為了可以看出是哪家廠商,如果都要加隨個人

| CBA 受款人 | 交竹塘鄉農會代轉      | 交竹塘鄉農會代轉- CC 有限公司 |
|---------|---------------|-------------------|
| 支出用途    | 00 費用-CC 有限公司 | 00 費用             |

- E款(非竹農)部分,因家數太多,目前僅建立常核銷之廠商,無法逐一建檔,還請海 涵。請先代入交竹塘鄉農會代轉(代碼 a00001)的方式後,輸入廠商名稱、統編、日期、 統一發票字軌
- 6. 開立支票部分如有遺漏建檔之廠商,請通知本室建立

| 支付方式     | 開立支票                        | 開立支票      | 匯款            | 匯款              |
|----------|-----------------------------|-----------|---------------|-----------------|
| 項目       |                             | (取消禁背)    | (竹農)          | (非竹農)           |
| 受款人代碼    | 依統一編號                       | f0001~88  | a0002~21      | 依統一編號           |
| CBA      | 支票劃線並禁                      | 支票請劃線     | 支票勿劃線並禁」      | 上背書轉讓           |
| 特別記載事項   | 止背書轉讓                       |           |               |                 |
| 領取支票方式   |                             | 皆為自領,勿    | 選取其他事項        |                 |
| CBA 受款人  | AA 有限公司                     | BB 企業社    | 詳第4點          |                 |
| 統一編號     | 除學校、機關、國營事業等免輸入外,其餘民間企業皆須輸入 |           |               |                 |
| 附記事項(發票) | 請登打發票日期」                    | 以及統一發票字軌。 | ,例如:AB-123456 | 78 • AB12345678 |
| 附記事項(收據) | 請登打收據日期                     | ;學校、機關、個ノ | 人開立之領據免登打     | J               |
| 支出用途     | 00 費用(儘量打評                  | 羊細一點,日後查  | 詳第4點          |                 |
|          | 憑證也比較好找〉                    | )         |               |                 |
|          | 支出黏                         | 貼憑證用紙     | 氏(紙本)         |                 |
| 其他注意事項   |                             |           | 請附農會轉帳表       |                 |
| 受款人      | AA 有限公司                     | BB 企業社    | 交竹塘鄉農會代輔      | 專 (詳第3點)        |

## CBA 受款人代入受款人步驟

## 1. 先按查詢受款人

|                                                                                         |                                                                                      | l <mark>+</mark> 新増┃区 # | 5改 ★ ■ 除 ● 通過 ● 不通過 ◎ 取 |
|-----------------------------------------------------------------------------------------|--------------------------------------------------------------------------------------|-------------------------|-------------------------|
| *支出用途: ( := 勿論 )                                                                        | #主 万牛 久午 品参)                                                                         |                         |                         |
| (明/)期/                                                                                  |                                                                                      |                         |                         |
| 环腾中调立银口印。                                                                               | 利相休購具科                                                                               |                         |                         |
| 採                                                                                       | 構品名                                                                                  | 規格(様式)                  | 數量                      |
|                                                                                         | 彭什 蒋涛之始,号/蒋涛将梁口朝,                                                                    |                         |                         |
| 付款方式:<br>● 實付 ○<br>是否為零用金: □ 注意:此                                                       | 暫付 預信承辦人員/預信核绱日期:<br>簽證使用可勻支科目的金額                                                    |                         |                         |
| 付款方式: ● 實付 ○<br>是否為零用金: □ 注意:此<br>預控人員: 胡智鴻                                             | 暂付 預信承辦人員/預信核绱日期:<br>嚴證使用可勻支科目的金額<br>異動人員/日期: 胡智鴻 /                                  |                         |                         |
| 付款方式: ● 實付 ○<br>是否為零用金: □ 注意: 此<br>預控人員: 胡智鴻<br>受款人群組: ♥ ( 帶入群)                         | 暫付 預信承辦人員/預信核銭日期:                                                                    | 1121009                 |                         |
| 付款方式: ● 實付 ○<br>是否為零用金: □ 注意:此<br>預控人員: 胡智鴻<br>受款人群組: ♥ 帶入群<br>受款人: ♥ 新増受               | 暫付 預信承辦人員/預信核端日期:<br>議證使用可勻支科目的金額<br>異動人員/日期: 胡智鴻 /<br>相資料 新道聲組受款人 受款人清單<br>款/ 査詢受款人 | 1121009                 |                         |
| 付款方式: ● 實付 ○<br>是否為零用金: □ 注意:此<br>預控人員: 胡智鴻<br>受款人群組: ♥ 帶入群<br>受款人: ♥ 新增受<br>受款人支付金額合計: | 暫付 預信承辦人員/預信核端日期:                                                                    |                         |                         |

## 2. 有關受款人代碼請詳下頁

| 💐 代碼輔   | 助視窗 - Google  | Chrome — 🗆 🗙                                           |
|---------|---------------|--------------------------------------------------------|
| 🗎 tba.c | lgbas.gov.tw/ | GTDM/generalbudget/home/popPayeeData.jsp?popId=payeeId |
| *受款人    | 代碼(a          |                                                        |
| *受款人    | 名稱:           |                                                        |
|         |               | 確定取消                                                   |
| 一頁 10   | 筆, 共22        | ▲第1到10章 共3頁[第一頁123末頁][下一頁]                             |
| NO.     | 代碼            | 名稱                                                     |
| 1.      | a00001        | 交竹塘鄉農會代轉                                               |
| 2.      | a00001        | 交竹塘鄉農會代繳                                               |
| 3.      | a00002        | 交竹塘鄉農會代轉-正隆廣告設計社                                       |
| 4.      | a00003        | 交竹塘鄉農會代轉-益華工業社                                         |
| 5.      | a00004        | 交竹塘鄉農會代轉-台盛企業社                                         |
| 6.      | a00005        | 交竹塘鄉農會代轉-家興宴席包辦行                                       |
| 7.      | a00006        | 交竹塘鄉農會代轉-弘晉汽車電機行                                       |
| 8.      | a00007        | 交竹塘鄉農會代轉-實用五金行                                         |
| 9.      | a00008        | 交竹塘鄉農會代轉-祥全建材五金行                                       |
| 10.     | a00009        | 交竹塘鄉農會代轉-億東企業股份有限公司                                    |

| 受款人代碼編碼原則      |               |                  |  |
|----------------|---------------|------------------|--|
| 受款人類別          | 受款人代碼         | 受款人名稱(舉例)        |  |
| 廠商開立支票         | 依廠商統一編號       | AA 有限公司          |  |
| 廠商匯款(非竹農)      | 依廠商統一編號       | 交竹塘鄉農會代轉-CC 有限公司 |  |
|                | (僅設較常核銷廠商)    |                  |  |
| 廠商匯款(竹農)       | a00000~a00100 | 交竹塘鄉農會代轉-CC 有限公司 |  |
| 本所正式員工、講師、調解委員 | b00000~b00310 | 王小明              |  |
| 民間團體           | c00000~c00100 | DD 會、DD 協會等      |  |
| 機關、國營事業        | d00000~d00050 | 彰化縣政府            |  |
| 學校             | e00000~e00010 | 竹塘國小             |  |
| 廠商開立支票(取消禁背)   | f00000~f00100 | BB企業社            |  |
| 各村發展協會         | g00001~g00014 | 竹塘社區發展協會         |  |
| 保證金、保固金常用廠商    | h00001~h00100 | AA 有限公司          |  |

附註:

- 開立支票若編碼為依廠商統一編號者,請搜尋受款人名稱,鍵入其名稱搜尋較快速,如 有遺漏之廠商請通知本室建立
- 2.廠商匯款(非竹農),因家數眾多,目前僅有建立幾家較常核銷的廠商;若以名稱搜尋後 找不到,請先以代入交竹塘鄉農會代轉(代碼 a00001)的方式後,再輸入廠商名稱、統 編、日期、統一發票字軌,此部分還請海涵

3. 找到該廠商後,本例:a00002,點一下便會呈現以下畫面,然後按新增受款人

|                                   |                                        | ┣ 新埔 区 鰺     | 2 × 2 2 0 1 2 | ●不通過 ②取 消 ◎6 |
|-----------------------------------|----------------------------------------|--------------|---------------|--------------|
| 支出用途: (詩勿譯                        | λ 4本 F4 24 8卷 \                        |              |               |              |
| (呵勿知                              | ¢C+00 to 100 000 (                     | 194          |               |              |
| 中時走铁口町。                           |                                        | 74           |               |              |
|                                   | 採購品名                                   | 規格(様式)       |               | 數量           |
| 付款方式: 💿 實付!                       | ○暫付預借承辦人員/預借核銷日期                       | 8:/          |               |              |
|                                   | 応渡證使用可当支科目的重額                          | 4 44 24 2020 |               |              |
| 損控入員: 副督鴻<br>人群組: ▼ 帶入            | 異動入見/日期: 胡曾鴻<br>群組資料 <u>新増群組受款人</u> 受款 | / 1121009    |               |              |
|                                   | 交竹塘鄉農會代轉-正隆廣告設計社                       | ▼ 新増受款人      | <b>監詢受</b> 款人 |              |
| 受款人: a00002-3                     |                                        |              |               |              |
| 受款人: a00002-3                     | 0                                      | $\sim$       |               |              |
| 受款人: a00002-3<br>次人支付金額合計:<br>受款人 | 0<br>支付金額                              | 備註 统一编號      | 電話            | 存款銀行         |

4. 透過代入方式僅須輸入金額、日期及統一編號字軌,輸入完後按確定即可

已儘量減輕同仁輸入負擔,懇請配合!

| *受款人名稱:         | 交竹塘鄉農會代轉-正隆廣告設計社        |                         |
|-----------------|-------------------------|-------------------------|
| 支付金件            | 0                       |                         |
| 支出用途:           | 印製112年度本鄉總預算半年結算報告(10本) |                         |
| 地址:             |                         |                         |
| 電話:             |                         |                         |
| 存款銀行:           |                         | () 🖬                    |
| 存帳戶名:           |                         |                         |
| 存帳帳號:           |                         |                         |
| 指定兌付代庫名稱:       |                         | ×                       |
| 統一編號:           | 17311372                | ◉ 營利事業統一編號或本國籍身份證號 ○ 其他 |
| Email :         |                         |                         |
| 支票號碼:           |                         |                         |
| 領取支票方式:         | 2.自領 🗸 🗸                |                         |
| 是否收電匯手續費:       | ○ 是 ◎ 否                 |                         |
| 特別記載事項:         | 支票勿劃線,並禁止寬書轉讓▼          |                         |
| 支票領取憑證號碼:       |                         |                         |
| 郵件收件人:          |                         |                         |
| 郵遞區號:           |                         |                         |
| 郵遞區號後3碼:        |                         |                         |
|                 |                         |                         |
| 郵件收件人地址:        |                         |                         |
| 郵件收件人地址:<br>備註: | 請附農會轉帳表                 |                         |